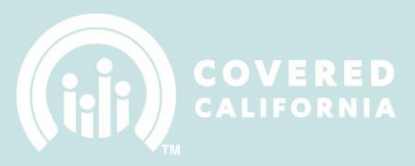

## **UPLOADING BADGE PICTURES ON IPAS**

1. Log into IPAS https://ipas.ccgrantsandassisters.org/

|                                | Entity Application                                   |
|--------------------------------|------------------------------------------------------|
| Log in                         |                                                      |
| User name *                    | - <b>-</b>                                           |
| Password *                     |                                                      |
| Create an account to become an | i Entity.                                            |
| Need Hele 0 Feeril Course      |                                                      |
| Need Help? Email Cover         | ed California at IPASupport@ccgrantsandassisters.org |

2. Select "Manage Counselors and Badges" tab at the top or click on the Counselor's name directly from the Entity application to access their profile as shown below

| In-Person Administ     | Account Settings   Las |                                                              |                                                                               |
|------------------------|------------------------|--------------------------------------------------------------|-------------------------------------------------------------------------------|
| A B Entity Appl        |                        | Manage Counselors & Badges Com My Fi                         | les Manage Agreement                                                          |
| SECTIONS               |                        |                                                              |                                                                               |
| Introduction           | •                      | Introduction                                                 |                                                                               |
| Entity Information     | >                      | Please complete the information thoroughly. For more         | information please e-mail ques                                                |
| Location and Hours     | >                      | ✓ I certify that I am the authorized representative for more | ny Entity and that I will provide                                             |
| Entity Contacts        | >                      |                                                              | Covered California is see                                                     |
| Counselors/Enrollers   | >                      | Use this Enrollment Application to notify                    | <ul> <li>Assist uninsured consume<br/>California</li> </ul>                   |
| Required Documentation | >                      | Covered California of the intent to participate              | <ul> <li>Counselors will engage, e<br/>California Qualified Health</li> </ul> |
| Qualifying Questions   | >                      |                                                              | programs                                                                      |
| Status                 | >                      |                                                              | General information abou                                                      |
|                        |                        |                                                              | currently served or intend                                                    |

3. Select the Counselor that needs a badge picture uploaded

| COVERED Entity Application                                                                                                    |               |        |                  |                          |                           |                                                                                  |            |                                              |                                      |       |                       |                   |    |
|----------------------------------------------------------------------------------------------------|---------------|--------|------------------|--------------------------|---------------------------|----------------------------------------------------------------------------------|------------|----------------------------------------------|--------------------------------------|-------|-----------------------|-------------------|----|
| ♠         Entity Application         Manage Counselors & Badges         CoveredCA.com         My Files         Manage Agreement |               |        |                  |                          |                           |                                                                                  |            |                                              |                                      |       |                       |                   |    |
| Counselors                                                                                                    |               |        |                  |                          |                           |                                                                                  |            |                                              |                                      |       |                       |                   |    |
| To add information about individuals<br>completed for each individual affiliate                                                 | that<br>ed wi | you wa | ant to<br>Entity | o affiliate<br>y as a po | with the l<br>otential Co | Entity as potential "Counselors", click<br>ounselor (Details, Mailing Address, a | c th<br>nd | e button labeled, "Add profile information). | Counselor". The                      | ere a | are 3 categories      | that need to      | be |
| DA: Dual Affiliation                                                                                                    |               |        |                  |                          |                           |                                                                                  |            |                                              |                                      |       |                       |                   |    |
| Add Counselor                                                                                                    |               |        |                  |                          |                           |                                                                                  |            |                                              |                                      |       |                       |                   |    |
| Name (Legal Name)                                                                                                    | •             | DA     | •                | Entity<br>Type           |                           | ty Name (Business Legal Name)                                                    | •          | Certification 🕤<br>Number                    | Certification<br>Status              | •     | Counselor G<br>Status | Profile<br>Status | •  |
| Jacob Jessi (Jacob)                                                                                                    |               | No     |                  | NAV                      | Reb<br>(Rel               | el Base (1234) entity name - Nav<br>bel Base (1234) entity name)                 |            |                                              | Counselor<br>ready for<br>training   |       | In-Active             | Complete          |    |
| H Pye (Hun Pye)                                                                                                    |               | No     |                  | NAV                      | Reb<br>(Rel               | el Base (1234) entity name - Nav<br>bel Base (1234) entity name)                 |            |                                              | Denied                               |       | In-Active             | Complete          |    |
| Rebel Yang- update test (Rebel<br>Test)                                                                                         |               | No     |                  | NAV                      | Reb<br>(Rel               | el Base (1234) entity name - Nav<br>bel Base (1234) entity name)                 |            | 1987654321                                   | Incomplete<br>Counselor<br>agreement |       | In-Active             | Complete          |    |
| Zack Morris (Zack Morris)                                                                                                    |               | No     |                  | NAV                      | Reb<br>(Rel               | el Base (1234) entity name - Nav<br>bel Base (1234) entity name)                 |            |                                              | None                                 |       | In-Active             | Incomplete        | е  |

4. Click on "Profile Information"

| COVERED Entity Application |                                                                    |  |  |  |  |  |  |
|----------------------------|--------------------------------------------------------------------|--|--|--|--|--|--|
| pplication                 | Manage Counselors & Badges CoveredCA.com My Files Manage Agreement |  |  |  |  |  |  |
| >                          | Jane Smith<br>Counselor                                            |  |  |  |  |  |  |
| >                          | Resend Delegation Code                                             |  |  |  |  |  |  |
|                            | Details Personal mailing address of the individual                 |  |  |  |  |  |  |
|                            | Profile Information Required Documentation                         |  |  |  |  |  |  |
|                            | Pplication                                                         |  |  |  |  |  |  |

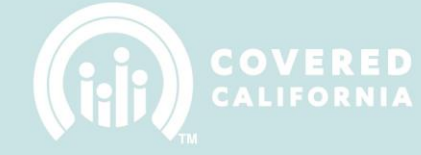

5. Click on "Upload photo" button

| Details                                    |                                                                                                    |  |  |  |  |  |  |  |
|--------------------------------------------|----------------------------------------------------------------------------------------------------|--|--|--|--|--|--|--|
| Personal mailing address of the individual |                                                                                                    |  |  |  |  |  |  |  |
| Profile Information                        |                                                                                                    |  |  |  |  |  |  |  |
| Photo Preview Badge                        | To upload the picture, please click on "Upload photo" button and<br>select your photo then click "Save Photo". Without saving, your<br>changes will not take effect.<br>Upload photo |  |  |  |  |  |  |  |

\*\*NOTICE: To complete edits to Counselor name, email, phone, etc. successfully in IPAS, LMS and CalHEERS, please, complete and submit an Application Change Request Form\*\*

6. Picture upload window will pop-up on your computer. Select your photo and click on "**Open**" button

| -Person A       | dministrative System                                                           | n (IPAS)                             |                    |                           | Account Logou              |
|-----------------|--------------------------------------------------------------------------------|--------------------------------------|--------------------|---------------------------|----------------------------|
| <b>†</b> 🚳      | Entity Application Manage                                                      | Counselors & Badges Cover            | redCA.com My Files | Manage Agreement          |                            |
| Counselor Info  | <ul> <li>e Upload</li> <li>e Upload</li> <li>e V → Libraries → Pict</li> </ul> | tures 🕨 Sample Pictures              | -                  | 47 Search Sample Pictures |                            |
| status          | Organize 👻 New folder                                                          |                                      |                    |                           | 0                          |
| Certification S | 😝 Libraries                                                                    | Pictures library     Sample Pictures |                    | Arrange by: Folder 🔻      |                            |
| Badge Status    | Documents Music                                                                | Sample Pictures                      |                    |                           |                            |
|                 | Pictures                                                                       |                                      |                    | Constant State            |                            |
|                 | 🖳 Computer                                                                     | E Chrysanthemum                      | Desert Hydrangeas  | Jellyfish Koala           |                            |
|                 | Local Disk (C:)                                                                |                                      |                    |                           | "Upload photo" button and  |
|                 | HP_RECOVERY (F:)                                                               | -                                    |                    |                           | oto". Without saving, your |
|                 | File name: H                                                                   | Coala                                |                    | All Files                 |                            |
|                 |                                                                                |                                      |                    | Open 🔽 Cancel             |                            |
|                 |                                                                                |                                      |                    | Save Photo                | _                          |
|                 |                                                                                | Preview Badg                         | ge                 |                           |                            |

- 7. Once photo upload is done a preview of the badge will pop-up

\*\*Note: Photos should be from the shoulders up. Photos should be high quality, color, and between 70 MB-140 MB

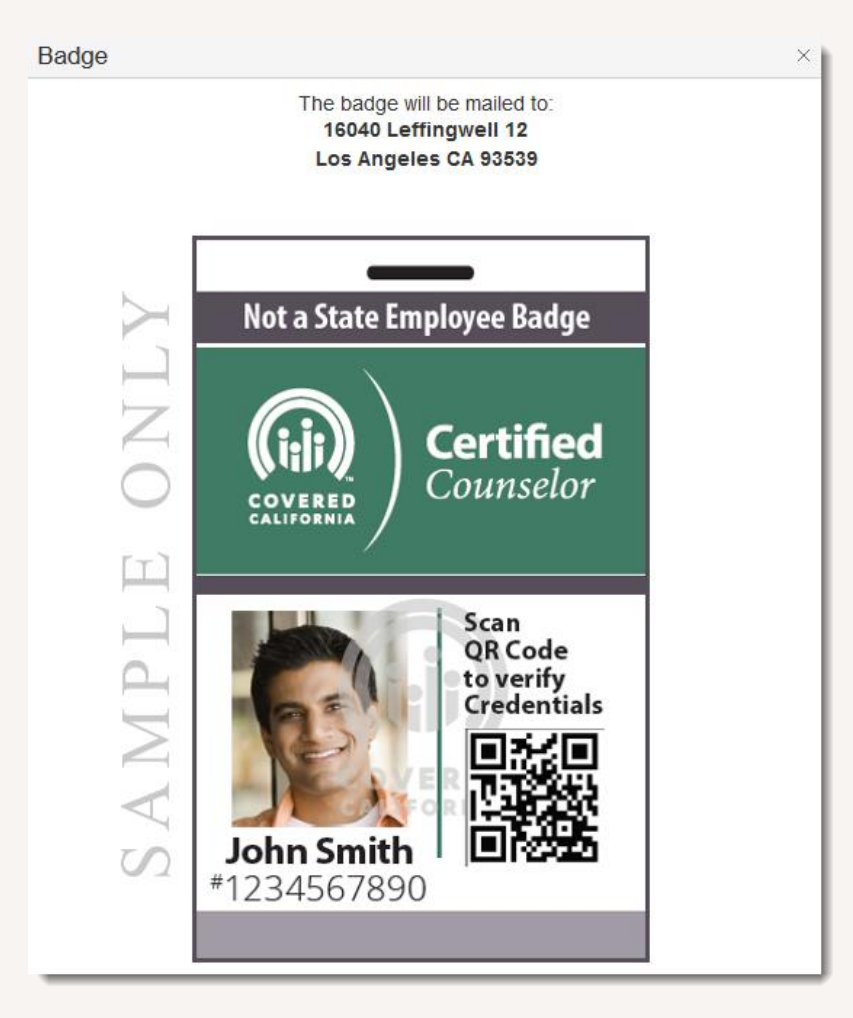

8. Close badge preview window and click SAVE to complete the upload process

\*\*\*Without saving, your changes will not take effect.